# **Summary**

This article provides information about configuring the OAuth based POP Account in Office365 to be used in MachPanel HelpDesk.

## **Applies To**

MachPanel v7.2.30 & above.

# **Pre-Requisites**

New service is configured as per article below:

https://kb.machsol.com/Knowledgebase/55775/Remove-MachPanel-HelpDesk-Service-and-Add-it-with-upone https://kb.machsol.com/Knowledgebase/55775/Remove-MachPanel-HelpDesk-Service-and-Add-it-with-upone https://kb.machsol.com/Knowledgebase/55775/Remove-Machsol.com/Knowledgebase/55775/Remove-Machsol.com/Knowledgebase/55775/Remove-Machsol.com/Knowledgebase/55775/Remov

## Procedure

In order to use an Office 365 / Microsoft 365 mailbox for email parsing by the Help Desk, you need to configure it in MachPanel:

| Home > Help Desk > Settings > Email Parser > Add IMAP Account |                                        |                                                                      |
|---------------------------------------------------------------|----------------------------------------|----------------------------------------------------------------------|
| Add IMAP Account                                              |                                        |                                                                      |
| Account Type:                                                 | Basic O OAuth for Office 365           | OAuth Based Pop Account Configuration                                |
| * Client Id:                                                  |                                        |                                                                      |
| * Tenant Id:                                                  |                                        |                                                                      |
| * Client Secret:                                              |                                        |                                                                      |
| * User Name:                                                  |                                        |                                                                      |
| * Scope:                                                      | https://outlook.office365.com/.default |                                                                      |
| * Host Address:                                               | outlook.office365.com                  |                                                                      |
| Move parsed email:                                            | $\checkmark$                           | If this checkbox is unchecked, emails will be removed after parsing. |
| *Move parsed email to folder:                                 |                                        |                                                                      |

Once done, the control panel will be able to parse emails and covert them to new tickets or add them to existing tickets (based on sender and email title / subject).

#### MachPanel HelpDesk Configuration using OAuth based POP Account

First you must configure the backend account in Office 365 / Microsoft 365. After that you will need to configure the MachPanel Control Panel HelpDesk using the configured account.

#### **Step 1: Account configuration in Office 365 / Microsoft 365:**

Please follow steps below to configure email account on Office 365 / Microsoft 365:

| Step:1 | Register your application in Azure Portal                                                                                                    |
|--------|----------------------------------------------------------------------------------------------------|
|        | Register an application          Supported account types          Maccounts in this organizational directory (MacdGol Inc only - Single transit)          Accounts in this organizational directory (Any Azure AD directory - Multitenant) and personal Microsoft accounts (e.g. Skype, Xbox)          Personal Microsoft accounts only           With methods           Netgine choose           Personal Microsoft accounts only           Register an app you're working on here. Integrate gallery apps and other apps from outside your organization by adding from Enterprise applications.         Typroceeding you agree to the Microsoft Platform Policies of          Y proceeding you agree to the Microsoft Platform Policies of                                                                                                    |
| Step:2 | Add permissions to your application.         Image       Image         Image       Image |

# MachPanel HelpDesk Configuration using OAuth based POP Account

|        | click Application permissions:                                                                                                    |  |
|--------|----------------------------------------------------------------------------------------------------|--|
|        |                                                                                                    |  |
|        | Request API permissions ×<br>the PORAcount App permission.<br>For POR Acount App permission.<br>For PARACOUNTRY APP Permission.<br>For PARACOUNTRY APP PERMISSION.                                                                                                    |  |
|        | C All APIs Profile access. Jobs Profile Access. Jobs Profile Access. Job |  |
|        | ttps://ps.outlook.com     What type of permissions does your application require?                                                                                                    |  |
|        | Delegated permissions<br>Your application needs to access the API as the signed-in user.<br>Your application permissions<br>Your application permissions                                                                                                    |  |
|        | Select permissions expand all                                                                                                    |  |
|        | Start typing a permission to filter these results     Permission     Admin consent required                                                                                                    |  |
|        | V Other permissions                                                                                                    |  |
|        | full_access_as_app ○     Use Exchange Web Services with full access to all mailboxes     Yes                                                                                                    |  |
|        | > Calendars                                                                                                    |  |
|        | > Contacts                                                                                                    |  |
|        | V Exchange                                                                                                    |  |
|        | ■ IMARACCESSAGADD ○ Yes                                                                                                    |  |
|        | - IMAP.AccessAsApp                                                                                                    |  |
|        |                                                                                                    |  |
|        |                                                                                                    |  |
|        |                                                                                                    |  |
|        | Grant admin consent:                                                                                                    |  |
|        |                                                                                                    |  |
|        | API permissions                                                                                                    |  |
|        | Search (Ctri+/)     ≪ ◯ Refresh                                                                                                    |  |
|        | Overview     Configured permissions     Quickstart                                                                                                    |  |
|        | Integration assistant     Applications are autorized to call Arys when they are granted permissions by overy and     indude all he permissions the application needs. Learn models permissions and ca     thousant     thousant     thousant                                                                                                    |  |
|        | inarage Parading & properties API / Permissions name Type Description Status                                                                                                    |  |
|        | Authemication     Office 36 Sistange Online (1)     Office 36 Sistange Online (1)     Office 36 Sistange Online (1)     Office 36 Sistange Online (1)     Office 36 Sistange Online (1)     Office 36 Sistange Online (1)                                                                                                    |  |
|        | III Token configuration<br>◆ API permissions -                                                                                                    |  |
|        | ·                                                                                                    |  |
|        |                                                                                                    |  |
|        |                                                                                                    |  |
|        |                                                                                                    |  |
| Step:3 | Create an application secret in Certificates & secrets                                                                                                    |  |
|        |                                                                                                    |  |
|        |                                                                                                    |  |
|        |                                                                                                    |  |
|        | Search (Ctrl+)     «      R Got feedback?      Overview                                                                                                    |  |
|        | Crecentials enable Confidence applications to lown     crecentials enable Confidence applications to lown     confidence     Confidence     crecentials enable Confidence applications to lown     crecentials enable Confidence     crecentials enable Confidence     crecentials enable Confidence     crecentials enable Confidence     crecentials enable Confidence     crecentials     crecentials     confidence     crecentials     confidence     confidence     confiden      |  |
|        | Manage Certificates (0) Client secrets (1)                                                                                                    |  |
|        | Authentication     Authentication     Authentication                                                                                                    |  |
|        | Description                                                                                                    |  |
|        | xxx putitizations     Expose an API                                                                                                    |  |
|        | Note the secret value as it is shown only during creation.                                                                                                    |  |
|        |                                                                                                    |  |

| <u>Step:4</u> | Use Windows PowerShell on your machine to Register<br>service principals in Exchange.                                                                                                    |  |
|---------------|----------------------------------------------------------------------------------------------------|--|
|               | Set-ExecutionPolicy RemoteSigned                                                                                                    |  |
|               | Install-Module -Name ExchangeOnlineManagement                                                                                                    |  |
|               | Import-Module ExchangeOnlineManagement                                                                                                    |  |
|               | Connect-ExchangeOnline -UserPrincipalName<br>your-admin-account@your-domain.onmicrosoft.com                                                                                                    |  |
|               | New-ServicePrincipal -AppId <application_id><br/>-ServiceId <object_id> [-Organization<br/><organization_id>]</organization_id></object_id></application_id>                                                                                                    |  |
|               | You can find ApplicationId and ObjectId in Enterprise<br>applications in your application's Overview panel                                                                                                    |  |
|               | Home > > Enterprise applications ><br>OVerview ····<br>Enterprise Application<br>(<br>Proper ties<br>Deployment Plan<br>Manage<br>Properties<br>Owners<br>Owners<br>Name O<br>Defisit f7-08c0-40bf-99c1-e<br>Name O<br>Defisit f7-08c0-40bf-99c1-e<br>Object ID O<br>4352fc11-5c2f-4b0b-af40-4 |  |
| Step:5        | Add permissions to a specific mailbox:                                                                                                    |  |

| <u>USER@your-domain.onmicrosoft.com</u> -User<br><object_id> -AccessRights FullAccess</object_id> |  |
|---------------------------------------------------------------------------------------------------|--|
| Where -User is Object ID of the App your created.                                                 |  |
| Home > > Enterprise applications >                                                                |  |

#### Step 2: MachPanel HelpDesk configuration:

Once the backend configuration is done, please add the details in MachPanel, scroll down and hit save:

| Home > Help Desk > Settings > Email Parser |                                        |                                                                      |
|--------------------------------------------|----------------------------------------|----------------------------------------------------------------------|
| IMAP Accounts                              |                                        |                                                                      |
| Email Parser Edit IMAP Account             |                                        |                                                                      |
| Account Type:                              | O Basic  OAuth for Office 365          | OAuth Based Pop Account Configuration                                |
| * Client ld:                               | c2112bdb-8d6-45c5-83da-3u8b8ba8b311    |                                                                      |
| * Tenant Id:                               | 6647002-and7-4150-8461-3ad59aca12af    |                                                                      |
| * Client Secret:                           | GKQBQ-e9NgEQYNHMSzUBLARPSAg9FCO2EbMm   |                                                                      |
| * User Name:                               | MAP Ger@regulalainade.onnicrosoft.com  |                                                                      |
| * Scope:                                   | https://outlook.office365.com/.default |                                                                      |
| * Host Address:                            | outlook.office365.com                  |                                                                      |
| Move parsed email:                         | $\checkmark$                           | If this checkbox is unchecked, emails will be removed after parsing. |
| *Move parsed email to folder:              | Parsed Emails                          |                                                                      |

MachPanel Knowledgebase

https://kb.machsol.com/Knowledgebase/55776/MachPanel-HelpDesk-Configuration...